#### MENDELEY <sub>機関版</sub>

操作ガイド 2021年6月 作成

#### 秋田大学附属図書館

#### 目次

- 1. Mendeleyの概要
- 2. アクセス方法
- 3. はじめに行うこと
- 4. Mendeley Web版
- 5. Mendeley デスクトップ版
- 6. 文献の取り込み方 ①CiNii Articles ②Scopus ③Web importerの活用
- 7. 論文PDF閲覧
- 8. プライベートグループの作成
- 9. Mendeley Citeを用いた自動引用文献リスト作成方法 (Word)

10. わからないときは

#### 1.Mendeley 概要

- 文献管理
- ・グループ内での情報共有ができる
- ・インターフェイスは英語
- ・保存容量 1ユーザー100GBのほかに、グループ合計100GB
- 引用スタイル数 7000種以上
- ・保存した論文PDFの閲覧やマーク、メモをつけることができる
- ・Wordプラグインを用いた引用文献リスト作成ができる
- ・学外からのアクセス可能

### 2.アクセス方法:<u>図書館HP</u>から

| 赤通常       | 秋田大学附属図書<br>ホーム 利用案内 検索ツール<br>能検索                                                                                                    | 的<br>A kite University Library<br>リ 当館について 開連リンク お問い合わせ<br>Q カテゴリ検索 詳細検索                                                                                                    | RESを消去して終了<br>秋田大学<br>Atta University<br>ブックマーク ログイン English ヘルプ と ゲストさん<br>マイライブラリ                                                                                                    | ①検索ツール をクリック<br>②情報の活用法 をクリック<br>③Mendeley をクリック                                                                                                    |
|-----------|----------------------------------------------------------------------------------------------------|----------------------------------------------------------------------------------------------------|----------------------------------------------------------------------------------------------------|----------------------------------------------------------------------------------------------------|
| ホーム<br>情報 | ム<br>報の活用法                                                                                                    |                                                                                                    |                                                                                                    |                                                                                                    |
| 3         | 文献管理ソフト           ソフトウェア名         利用環境           EndNote Basic         学内LAN<br>(登録時のみ)           Mendeley         学内LAN<br>(登録時のみ)           第内LAN<br>(登録時のみ)         学内LAN<br>(登録時のみ)           第たころでは統一的なスタイルが         第によっては統一的なスタイルが           国内雑誌         SIST 科学技術情報振講振術選進           国内諸法理想短期         第回 | 内容       文が情報をWeb上で管理するソフト。引用文献リストを投稿雑誌に合わせたスタイル<br>施できます(洋雑誌)。アカウント登録が必要です。詳細は <u>にちら</u> からご確認ください<br>※登録後は学外からも利用可能です。個人用CD-ROM版と使用できる機能が違います。<br>学術論文の管理とオンラインでの情報共有を目的とした文献管理ツールです。Window<br>Mac、Linuxに対応するデスクトップ化及と、オンラインでどこからでも利用できのクェ<br>版を組み合わせて使用できます。iOS (iPad、iPhone) にも対応しています。<br>・使い方ガイド ・振躍版について       /Instructions to Authors)       0、プリント版雑誌本体または電子ジャーナルのホームページに掲載されています。<br>があります。       Standards for Information of Science and Technology : JST(科学技術振興機構)<br>制定された基準       医歯裏系面内雑誌の投稿規程リンク集。by (株) サンメディア | 検索ツール         Gakukua (学校2) による学外から利用可能な量子リソース         資料         ● 四日 * 甜は、新聞         ● 四日 * 甜は、新聞         ● 四日 * 甜は、新聞         ● 四日 * 甜 * 田田         ● 四日 * 甜 * 田田         ● 20 * 100         ● 20 * 100         ● 20 * 100         ● 20 * 100         ● 20 * 100         ● 20 * 100         ● 20 * 100         ● 1日 * 甜         ● 20 * 100         ● 1日 * 甜         ● 20 * 100         ● 20 * 100         ● 20 * 100         ● 20 * 100         ● 1日 * 甜         ● 1日 * 甜         ● 20 * 100         ● 20 * 100         ● 1日 * 甜         ● 20 * 100         ● 20 * 100         ● 20 * 100         ● 20 * 100         ● 20 * 100         ● 20 * 100         ● 20 * 100         ● 20 * 100         ● 20 * 100         ● 20 * 100         ● 20 * 100         ● 20 * 100         ● 20 * 100         ● 20 * 100         ● 20 * 100         ● 20 * 100         ● 20 * 100         ● 20 * 100 </th <th><ul> <li>◎学外からのアクセスは</li> <li>学内からの最終ログインから12カ月間</li> <li>使用可能。</li> <li>→年に一度は学内からログインすること</li> <li>(使用期限の10日前にElsevierからメール</li> <li>通知あり)</li> </ul></th> | <ul> <li>◎学外からのアクセスは</li> <li>学内からの最終ログインから12カ月間</li> <li>使用可能。</li> <li>→年に一度は学内からログインすること</li> <li>(使用期限の10日前にElsevierからメール</li> <li>通知あり)</li> </ul> |
|           | APA Style                                                                                                    | アメリカ心理学会(American Psychological Association) のスタイル                                                                                                    | 新しい通知はありません                                                                                                    | 1                                                                                                    |

4

# 3.はじめに行うこと ①アカウント作成

#### https://www.mendeley.com/

| Mendeley                     |                                | Solutions Suppo               | rt Sign I Create account | Download |
|------------------------------|--------------------------------|-------------------------------|--------------------------|----------|
|                              |                                |                               |                          |          |
|                              |                                |                               |                          |          |
|                              |                                | COVER                         |                          |          |
|                              | I 💦 DIS                        | COVER                         | (Y                       |          |
|                              |                                |                               |                          |          |
| Mendeley brings              | your research to life, s       | o you can make a              | in impact on tom         | orrow    |
| Sea                          | rch over 100 million cross-    | nublisher articles and        | counting                 |          |
|                              | Search for articles            |                               | Search                   |          |
|                              | Popular coarches: COV/II       | D 19 Bioonermy Obesity        |                          |          |
|                              | Popular searches: <u>COVII</u> | <u>D-19 bioenergy Obesity</u> |                          |          |
|                              | Create a fre                   | e account                     |                          |          |
|                              |                                |                               |                          |          |
|                              |                                |                               |                          | -        |
|                              |                                |                               |                          |          |
|                              |                                |                               |                          |          |
|                              |                                |                               |                          |          |
| Access your libr             | ary,                           |                               |                          |          |
| everywhere                   |                                |                               |                          |          |
|                              |                                |                               |                          |          |
| Add papers directly from you | ur browser with a              |                               |                          |          |
| few clicks or import any doc | uments from your               |                               |                          |          |

Create account をクリックし、 E-mailアドレスとパスワードを設定して アカウントを作成(無料)

※Scopus/ScienceDirectと共通のアカウントのため、 すでに登録済みのユーザーは Scopus/ScienceDirectのアカウントを使用すること

### 3.はじめに行うこと ②便利機能ダウンロード

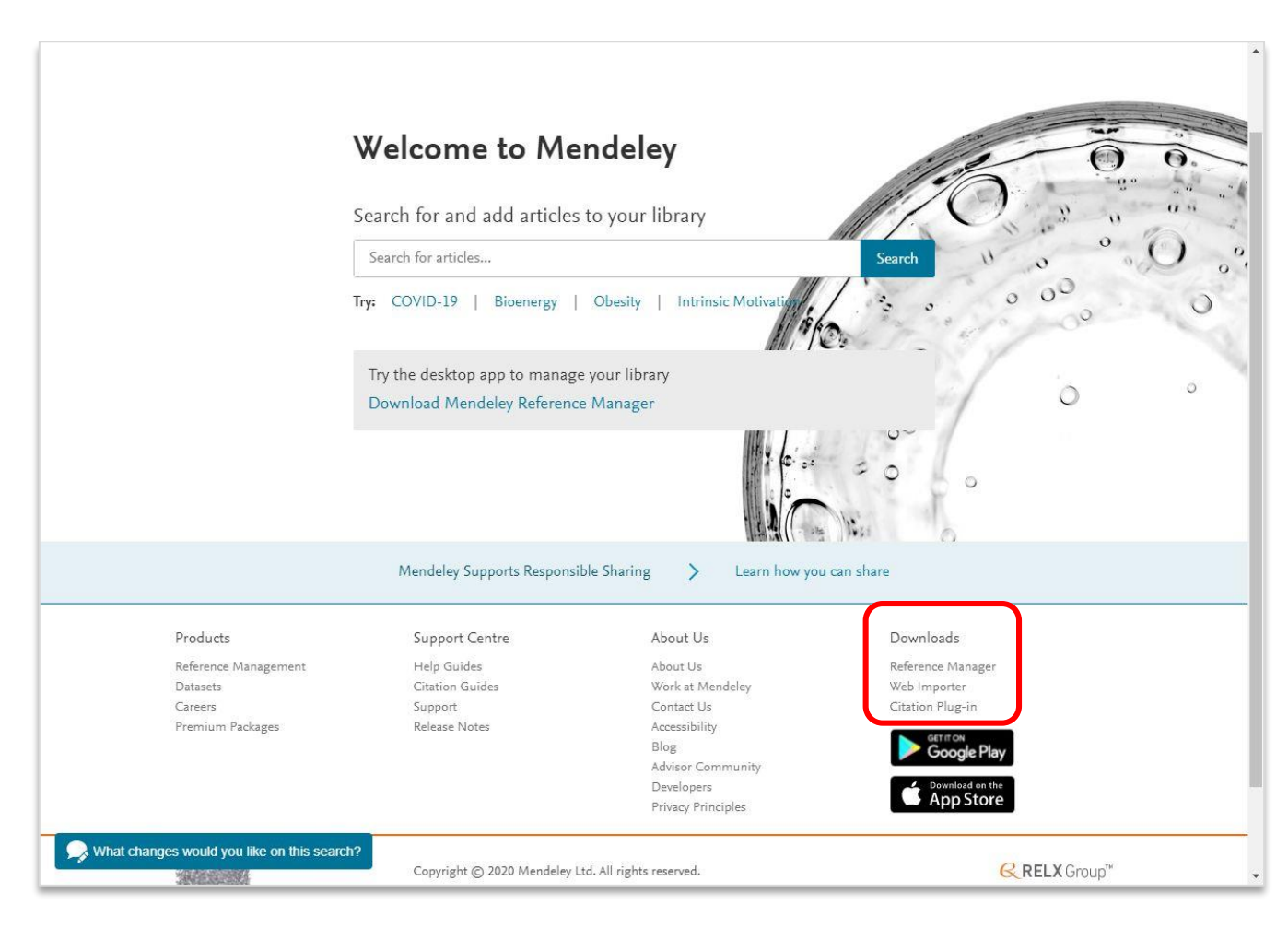

ログイン後の画面を下にスクロールすると、右側に「Downloads」がある。 そのうち下記2つをダウンロードする

#### **Mendeley Web Importer**

(簡単にブラウザ上から文献情報を Mendeleyに取り込むことができるブラウザ 拡張機能)

#### **Citation Plug-in (Mendeley Cite)**

(簡単に引用文献リストを作成できるWord 拡張機能)

#### また、

Mendeleyデスクトップ版 を下記URLからダウンロードする https://www.mendeley.com/referencemanagement/mendeley-desktop

# 4.MendeleyWeb版 1/4

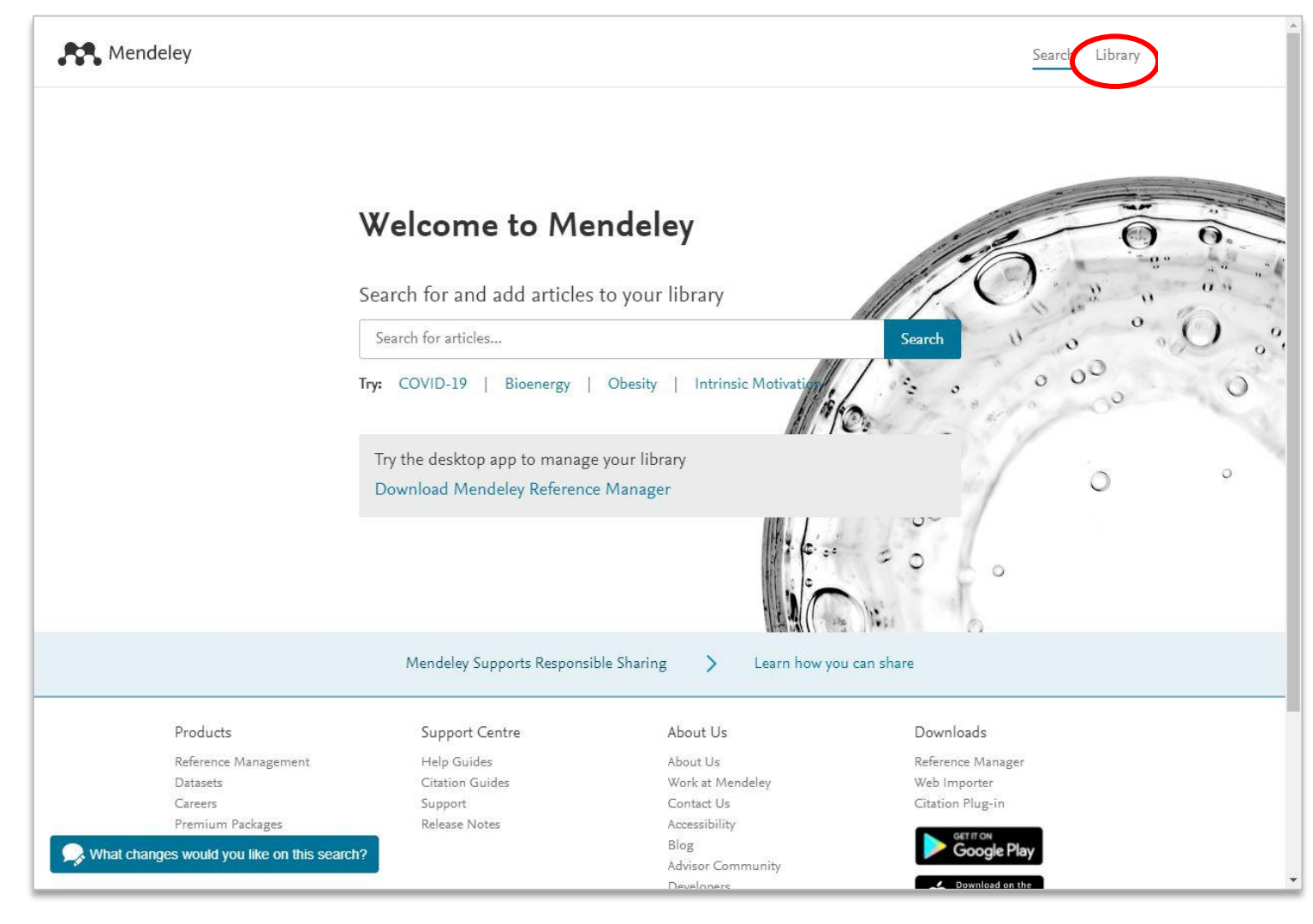

#### 「Library」をクリックすると 文献管理画面に移る

#### 4.MendeleyWeb版 2/4

+Add new

新しい文献情報を ..... 手動で取り込む時 に使う ||\ All Reference ③ Recently Adde Recently Read ☆ Favorites My Publication m Trash COLLECTIONS cinii lulu wiley 文献をフォルダごと New Collection に整理できる PRIVATE GROUP New Group 新しいフォルダを 作成する時は

New Collection

| Library    | Notebook           |      |                                                        | Synced Q         | ~         |
|------------|--------------------|------|--------------------------------------------------------|------------------|-----------|
| ew         | All References     |      |                                                        | Q Sear           | th 📃 🔻    |
| ferences   | AUTHORS            | YEAR | TITLE                                                  | SOURCE           | ADDED * 1 |
| tly Added  | ● ☆ Midgley D      | 1985 | WEDEKIND'S LULU: FROM 'SCHAUERTRAGÖDI                  | German Life and  | 2021/3/17 |
| tes        | • 🕸 Senelick L     | 1988 | Wedekind at the Music Hall                             | New Theatre Qu   | 2021/3/17 |
| blications | • 🕸 Höfele A       | 1991 | The Erotic in the Theatre of Peter Zadek               | New Theatre Qu   | 2021/3/17 |
| _          | • 🕸 🔹 Peacock R    | 1978 | The ambiguity of Wedekind's Lulu                       | Oxford German    | 2021/3/17 |
| IONS       | • 🛱 🔄 Boa E        | 2004 | Revoicing silenced Sirens: A changing motif in work    | German Life and  | 2021/3/17 |
|            | ● ☆ Bentley E      | 1994 | Lyrics for a Wedekind Cabaret                          | New Theatre Qu   | 2021/3/17 |
| ction      | • 🕸 Forte L        | 2005 | Lulu and the Utopia of the origin   Lulu und die Utopi | Etudes Germani   | 2021/3/17 |
|            | • 🛱 Dos Santos S   | 2008 | Marriage as prostitution in Berg's Lulu                | Journal of Music | 2021/3/17 |
| GROUPS     | • 🕸 🗌 Weissmann D  | 2011 | Multilingualism in Frank Wedekind's Büchse der Pa      | Germanisch-Ro    | 2021/3/17 |
| ,<br>,     | • ☆ Besson J       | 2005 | Tragedy monster by Frank Wedekind: An author in s      | Etudes Germani   | 2021/3/17 |
|            | • 🕸 🗌 Dos Santos S | 2004 | Ascription of identity: The Bild motif and the charact | Journal of Music | 2021/3/17 |
|            | • 🖄 🗌 Notley M     | 2008 | Berg's Propaganda pieces: The "Platonic Idea" of Lulu  | Journal of Music | 2021/3/17 |
|            | • 🏠 📃 Lorang J     | 2005 | Circus and cabaret: The provision of Wedekind in a     | Etudes Germani   | 2021/3/17 |
|            |                    | 2005 | Weiting is drame Medakind Luky A shallanga to the      | Etudos Cormoni   | 0004/0/47 |

#### 文献情報が一覧表示され、 確認や編集ができる

### 4.Mendeley Web版 3/4 文献情報の管理

| Library                                            | Notebook           |                              | ₽ ai ∨                                                            |                                                                                                    |
|----------------------------------------------------|--------------------|------------------------------|-------------------------------------------------------------------|----------------------------------------------------------------------------------------------------|
| +Add new                                           | All References     | Q Search =                   | Info Annotations Notebook                                         | ・タイトル・茎者・掲載雑誌(発行                                                                                                    |
| \ All References                                   | AUTHORS            | YEAR TITLE                   | JOURNAL ARTICLE ~                                                 | 「「「」」「」「」」「「」」「「」」「」「」「」「」「」「」」「」」「」「」」「」」「」」「」」「」」「」」「」」「」」「」」「」」「」」「」」「」」「」」「」」「」」「」」「」」「」」「」」」「」」「」」」「」」」「」」「」」」「」」」「」」」「」」」「」」」「」」」「」」」「」」」「」」」「」」」「」」」「」」」「」」」「」」」「」」」「」」」「」」」」 |
| Recently Added     Recently Read                   | • ☆ 二 沖田瑞          | 2018 二人の「ファム・ファ              | 『マノン・レスコー』と『痴人の愛』:<br>フランスと日本を代表するファム・フ                           | キャラー マン シン キャン マン たど 文献信報が確認できる                                                                                                    |
| ☆ Favorites                                        | • ☆ 酒井美            | 2019 『マノン・レスコー。              | アタル物語の比較                                                          |                                                                                                    |
| <ul> <li>My Publications</li> <li>Trash</li> </ul> | • ☆ 六鐘敦            | 2019 フローベール 初期作品             | <b>酒井 美</b><br>Llíla candida : フランス語フランス文学論集, (2019), 71-91, (49) | ・不足結却な白公で描える                                                                                                    |
|                                                    | • 🖄 🗌 Midgley D    | 1985 WEDEKIND'S LULU         | Add additional information                                        |                                                                                                    |
| COLLECTIONS                                        | • 🏠 🗌 Senelick L   | 1988 Wedekind at the Musi    | ABSTRACT                                                          |                                                                                                    |
| lulu                                               | • 🟠 Höfele A       | 1991 The Erotic in the Thea  |                                                                   | ・自分でダク付けかでざる                                                                                                    |
| wiley<br>New Collection                            | • 🏠 🗌 Peacock R    | 1978 The ambiguity of West   | TAGS (+)                                                          | タグ付けしたキーワードも検索対象                                                                                                    |
|                                                    | • 🛱 🗌 Boa E.       | 2004 Revoicing silenced Sir  | FILES (+)                                                         | になるので便利                                                                                                    |
| PRIVATE GROUPS                                     | • 🏠 🗌 Bentley E    | 1994 Lyrics for a Wedekind   | URLS                                                              |                                                                                                    |
| New Group                                          | • 🖄 🗌 Forte L      | 2005 Lulu and the Utopia of  | 2 https://ci.nii.ac.jp/naid/40021863711/ ×                        | ──・複数のファイル添付ができる                                                                                                    |
|                                                    | • 🏠 🗌 Dos Santos S | 2008 Marriage as prostitut c | IDENTIFIERS                                                       | (PDF形式が望ましい)                                                                                                    |
|                                                    | • 🛱 🗌 Weissmann D  | 2011 Multilingualism in Fran | ISSN: 1348-8775                                                   |                                                                                                    |
|                                                    | • 🖄 🗌 Besson J     | 2005 Tragedy monster by F    | CITATION KEY ()<br>Add a citation key. e.g.: Parker2005           |                                                                                                    |
| 1.1                                                | A Dos Santos S     | 2004 Ascription of identity  |                                                                   | Ψ.                                                                                                    |

# 4.Mendeley Web版 4/4 使用容量の確認方法

| Rendeley                                                                                 |                                                                                                    | Search Groups Library アカウント: | ①右上のアカウント名をクリック<br>▲ →「Setting & Privacy」をクリック                                                                     |
|------------------------------------------------------------------------------------------|----------------------------------------------------------------------------------------------------|------------------------------|----------------------------------------------------------------------------------------------------|
| Account<br>Scous Profile<br>Subscription<br>Notifications<br>Billing<br>Third-Party Apps | Subscription         Packages         Mendeley Institutional Edition       Expires on 17/03/2022         OD GB personal library space, 100 collaborators, 100       Expires on 17/03/2022         Mote: When changing packages please note all other PAID packages will be cancelled.       Expires on 17/03/2022         Mendeley Space       0/100 GB         Mendeley Supports Responsible Sharing       Learn how you can share |                              | ②「Subscription」をクリック<br>1ユーザー 100GB、<br>プライベートグループ 合計100GB<br>→プライベートグループが1名の場合は、<br>物理的には200GBまでの容量が使えるこ<br>とになる。 |
|                                                                                          |                                                                                                    |                              |                                                                                                    |

### 5.デスクトップ版Mendeley 1/2

| Kelcome to Men | deley Desktop                                         | ×  |
|----------------|-------------------------------------------------------|----|
| MENDELEY       | E-mail   Password   Stay signed in   Forgot password? |    |
| Register       | Sign                                                  | In |

起動するとログインを求められる。

#### ローカル環境の文献整理をする際には デスクトップ版を使用する

### 5.デスクトップ版Mendeley 2/2 ログイン後の画面

保存した文献情報を検索できる

|                               | Mendeley Desktop | 。<br>Ref                                                                                                    | 存した文献情報-                     | Q+Search_                                                                                                    |             |                                                                                                    |
|-------------------------------|------------------|----------------------------------------------------------------------------------------------------|------------------------------|----------------------------------------------------------------------------------------------------|-------------|----------------------------------------------------------------------------------------------------|
| 文献情報を<br>追加したい<br>ときはAdd File | My Library       | MI Documents       Cdit Setting         All Documents       Cdit Setting         Authors       Authors         Authors       Authors         Authors       Authors         Authors       Authors         Authors       Authors         Authors       Authors         Authors       Authors         Authors       Authors         Authors       Authors         Authors       Authors         Authors       Authors         Authors       Authors         Authors       Middey, David         Authors       Besch, L         Authors       Besch, S.J.         Authors       Dos Santos, S.J.         Authors       Dos Santos, S.J.         Authors       Dos Santos, S.J.         Authors       Dos Santos, S.J.         Authors       Petersen, P.         Authors       Dos Santos, S.J.         Authors       Petersen, P.         Authors       Dos Santos, S.J.         Authors       Dos Santos, S.J.         Authors       Dos Santos, S.J.         Authors       Dos Santos, S.J.         Authors       Dos Santos, S.J. <t< th=""><th></th><th>Year       Published In       Published In       Publish</th><th>No document</th><th>PCに保存している文献の<br/>PDFファイルをドラッグ<br/>すると自動的に文献情報が<br/>取り込まれる<br/>※うまくいかないこともある<br/>ので、取り込んだ文献情報を確認し、<br/>不足情報がある場合は<br/>手動で修正すること</th></t<> |                              | Year       Published In       Published In       Publish | No document | PCに保存している文献の<br>PDFファイルをドラッグ<br>すると自動的に文献情報が<br>取り込まれる<br>※うまくいかないこともある<br>ので、取り込んだ文献情報を確認し、<br>不足情報がある場合は<br>手動で修正すること |
|                               | T                |                                                                                                    | 80% × Retrieving annotations |                                                                                                    |             |                                                                                                    |

6.文献の取り込み方

#### ①検索結果から取り込みたい文献にチェックを入れて 「RISで表示」を選択し「実行」

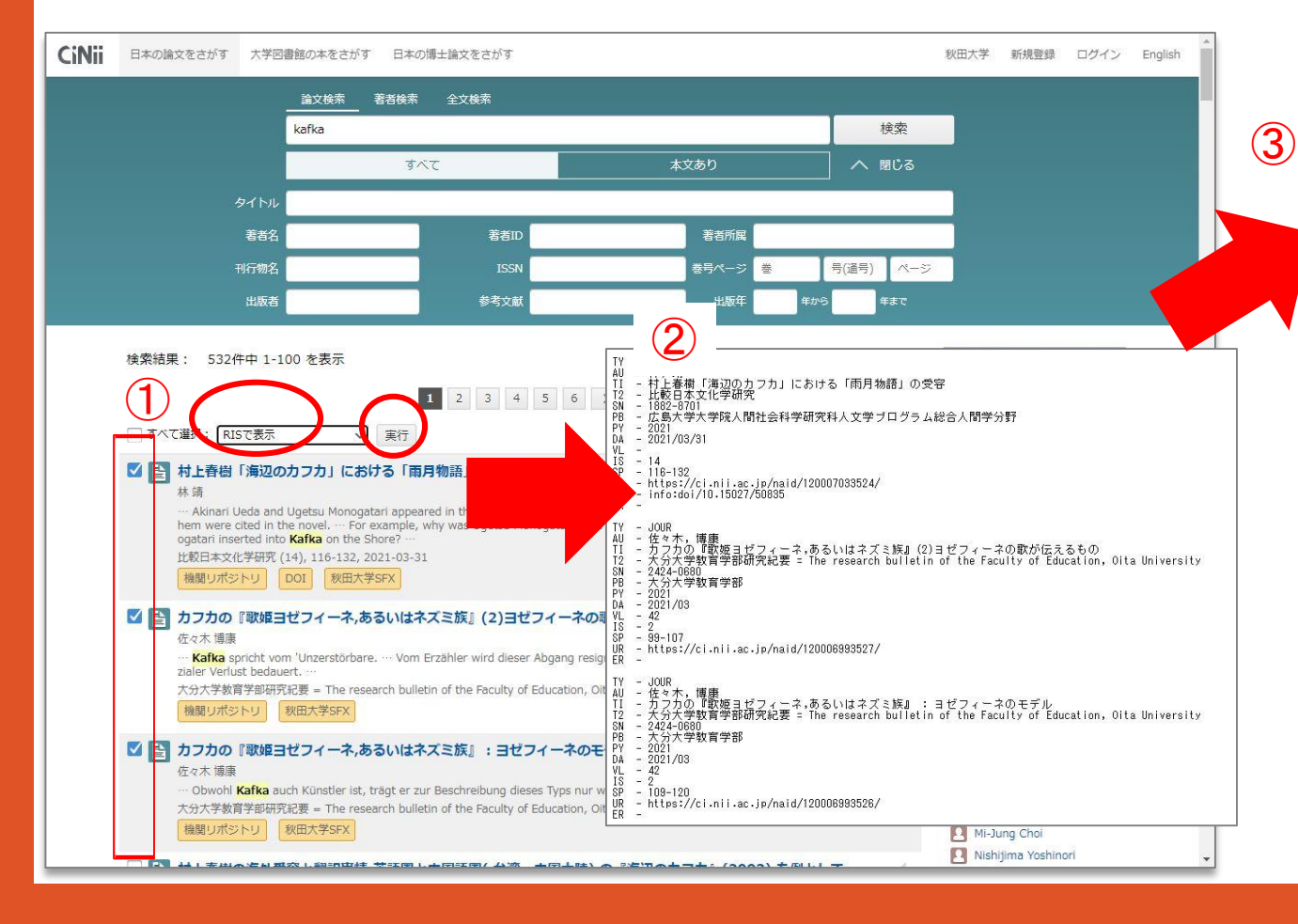

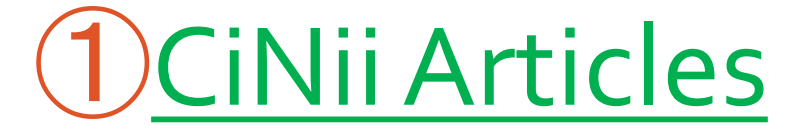

 ②表示されたテキストをメモ帳に貼り付け、 RIS形式で保存
 ③Mendeley「Add File」を選択し、
 保存したファイルをインポートする

| Add Folders Sync                 | ⑦<br>Help |     |       |                                                   |                                                                                                    |           | Q - Search                          |                                                                   |
|----------------------------------|-----------|-----|-------|---------------------------------------------------|----------------------------------------------------------------------------------------------------|-----------|-------------------------------------|-------------------------------------------------------------------|
| My Library                       | (f)       | AI  | Docum | ents Edit Settings                                |                                                                                                    |           |                                     |                                                                   |
| All Documents                    | _         |     |       |                                                   | 1                                                                                                    | 37        |                                     | Dataile Nates Contacts                                            |
| Recently Added                   | *         | •   | E Au  | thors                                             | litle                                                                                                    | Year      | Published In                        | Details Notes Contents                                            |
| Recently Read     Favorites      | *         | •   | Be    | st, Aalan                                         | FOOL'S GOLD AND FALSE TALISMANS: FRANK<br>WEDEKIND'S HIDALLA AND THE ALCHEMY OF HU                       | 1996      | German Life and<br>Letters          | 3 documents selected<br>Edits will affect all selected documents. |
| Needs Review                     | 12        | ٠   | Be    | st, Aalan                                         | FOOL'S GOLD AND FALSE TALISMANS: FRANK                                                                   | 1996      | German Life and                     | Merge Documents                                                   |
| My Publications                  | 1.7.5     | 12  | Mc    | COURT JAMES                                       | THEATER IN REVIEW                                                                                        | 2007      | The Yale Bevie                      |                                                                   |
| E Unsorted                       | 13        | •   |       |                                                   | inerrer of the test                                                                                      | 2001      |                                     | Type: Journal Article                                             |
| 1 cinii                          | 23        | ٠   | Le    | wis, Hanna B                                      | Salome and Elektra: Sisters or Strangers                                                                 | 1976      | Orbis Litterarun                    | Title                                                             |
| (i) lulu                         | 1.7       |     | Mo    | Court, James                                      | THEATER IN REVIEW                                                                                        | 2007      | The Yale Revie                      | Authors: Authors                                                  |
| Greate Folder                    |           |     | 0     | Oi                                                | The Circulation of Occas Wilds's Press and Press                                                         | - 2019    | Literature                          | Journal                                                           |
|                                  | 23        | •   | ~     | ion, un                                           | Japan (1868-1926)                                                                                        |           | Compass                             | Year: 2021                                                        |
| xternal Library                  | ☆         | •   | Els   | saghe, Yahya                                      | Salome, Isolde und Dalila. Zur gendertheoretischen<br>Interpretierbarkeit der Opern in Thomas Manns Dokt | 2011      | Orbis Litterarun                    | Volume:<br>Issue:                                                 |
| roups                            | 5/2       |     | We    | odford, Charlotte                                 | FEMALE DESIRE AND THE MIND-BODY BINARY I                                                                 | N 2016    | German Life and                     | Pages:                                                            |
| 101 test                         | 14        |     |       |                                                   | FIN DE SIECLE FICTION BY HEDWIG DOHM, LOU A                                                              |           | Letters                             | Abstract:                                                         |
| iei test2                        | 立         | •   | Jia   | ing, Linyan; Zhang,<br>soyue; Wang, Mengyuan;***  | death: A dose-response meta-Analysis                                                                     | t 2021    | and Infection                       | statute.                                                          |
| create droup                     | 12        | ٠   | Yu    | Dongdong; Hu, Weiguo;<br>Ien, Lulu; Eu, Zhenming; | Effect of radiotherapy interruption due to COVID-19 outpreak                                             | 2021      | Radiotherapy<br>and Opcology        | Tage                                                              |
| rash                             | 1         |     | 林     | . 靖                                               | 村上春樹「海辺のカフカ」における「雨月物語」の受容                                                                                | 2021      | 比較日本文化学<br>研究                       |                                                                   |
| ter by Authors                   | • • •     | •   | 佐     | 々木. 博康                                            | カフカの『歌姫ヨゼフィーネ.あるいはネズミ族』(2)ヨゼフィース<br>歌が伝えるもの                                                              | KØ 2021   | 大分大学教育学 部研究紀要 =                     | Author Keywords:                                                  |
|                                  |           |     | 佐     | 々木. 博康                                            | カフカの『歌姫ヨゼフィーネあるいはネズミ族』:ヨゼフィーネ                                                                            | o 2021    | 大分大学教育学                             | NAME AND A DESCRIPTION OF                                         |
| ers, Marius<br>itonoulou Helen   |           | -   |       | alia                                              | モテル<br>Periobi "ber die bieben zum dem deutsch-forma"sign                                                | ham 1979  | 部研究紀要 =···                          | Type of Work:                                                     |
| ley Gluckman, Catherine          |           | . * | P     | cke                                               | Kriege 1870-71 hervorgegangene kriegschirungische                                                        | 1072      | Zeitschrift für…                    | JOOK                                                              |
| illari, Maria R.<br>tley, E.     | ☆         | •   | P No  | irberg, Jakob                                     | German Literary Studies and the Nation                                                                   | 2018      | German<br>Quarterly                 | URL:<br>Add URL.                                                  |
| son, JL.<br>t. Aalan             | 坛         |     | 😰 Wa  | ard-Griffin, Danielle                             | Absence Makes the Heart Grow Fonder: The Met "At                                                         | 2021      | The Opera<br>Quarterly              | Catalog IDs                                                       |
| n, E.<br>n, Elizabeth            | 1.1.1     |     | · Ve  | enzl, Tilman                                      | Post-Democracy in Unterleuten? What is at Stake in                                                       | n 2021    | Lili - Zeitschrift                  | ArXiv ID:                                                         |
| k, Joakim<br>dan Rad             | 24        | -   | -     |                                                   | Juli Zeh's Social Novel                                                                                  |           | fur Literaturwi**                   | DOI                                                               |
| l, Philip                        |           | •   | P AI  | bers, Marius                                      | Orwell lässt grüßen! – Korpuslinguistische<br>Untersuchungen zur Aktualität Orwells in Plenardeba        | 2021      | Zeitschrift für<br>Literaturwisse** | PMID:                                                             |
| vo, Katherine<br>nphausen, Kevin | 12        |     |       | uierdo König, José<br>muel                        | Rossinian Opera in Translation: José Bernardo Alzer<br>Church Music in Mid-Nineteenth-Century Chile      | do's 2019 | Opera Quarterly                     | Other Settings                                                    |
| r, Amy<br>n, Lulu                | 12        |     | E Fe  | rnández-Cano, Antonio;<br>trabo Marcuel: Valleio  | A narrative review of Greek myths as interpretative                                                      | 2012      | Educational<br>Research Rever       | └─ catalog                                                        |
| n, ul<br>esa-Estomba, Carlos M.  |           |     | n lav | vazzo, Christos R;                                | The breast From Ancient Greek myths to Hippocrat                                                         | es 2009   | Reproductive                        |                                                                   |
| yke, Peter<br>thom Paul          | 14        | -   | Th Th | ompoukis, C; Siempos, I…                          | and Galen                                                                                                |           | BioMedicine ···                     |                                                                   |
| grove, Mary                      |           |     | P St  | eigerwald Ille, Megan                             | Live in the Limo: Remediating Voice and Performing<br>Spectatorship in Twenty-First-Century Opera        | 2021      | The Opera<br>Quarterly              |                                                                   |
| vie, Katny Anne<br>e, Linyan     | ☆         |     | a Ja  | kubova, Natalija                                  | Cabaret as laboratory of director-centered theatre?                                                      | The 2019  | Shagi / Steps                       |                                                                   |
| /, Alexander<br>d, Gwilym        |           |     | - 石   | 川:求                                               | カントのオデュッセイア                                                                                              | 2020      | Annals of the                       |                                                                   |
| s Santos, S.J.                   | × 24      | *   | •     |                                                   |                                                                                                    |           | Philosophical … 🗸                   |                                                                   |

13

### 6.文献の取り込み方

# 2 Scopus

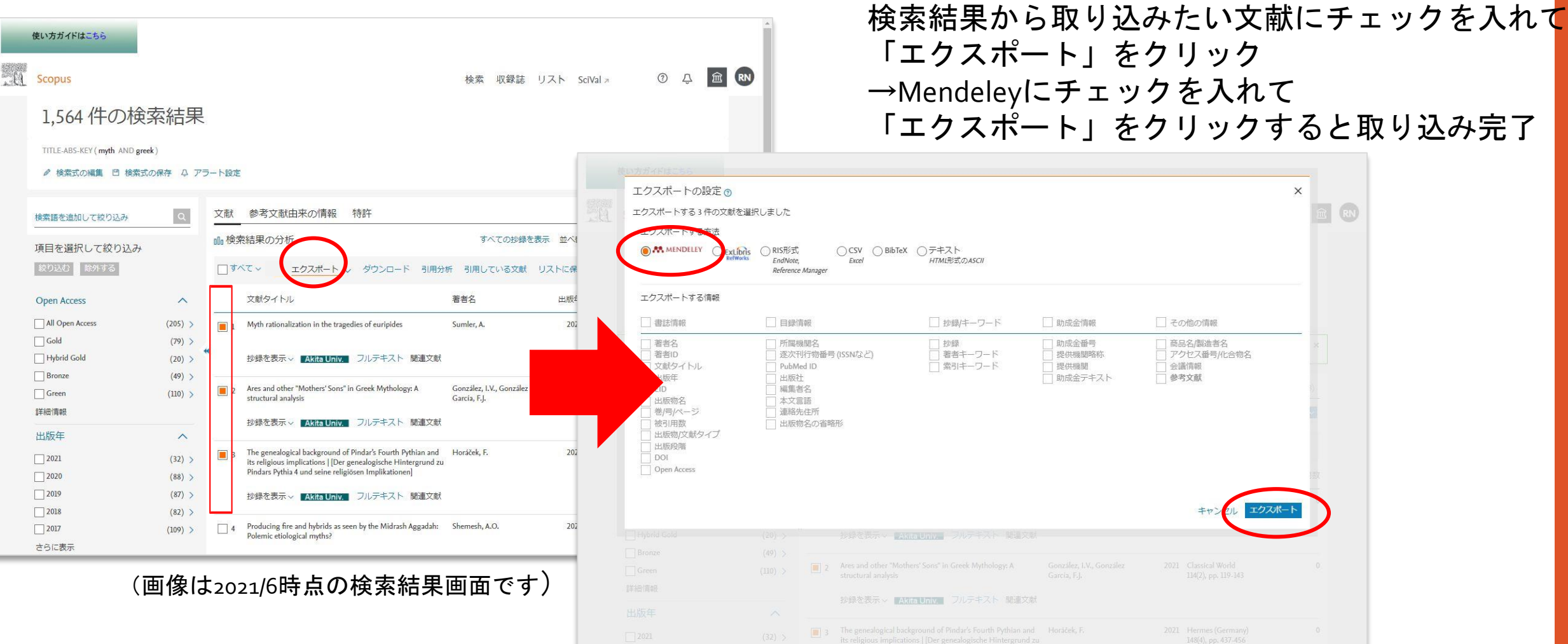

### 7.文献の取り込み方③Web importerの活用1/2

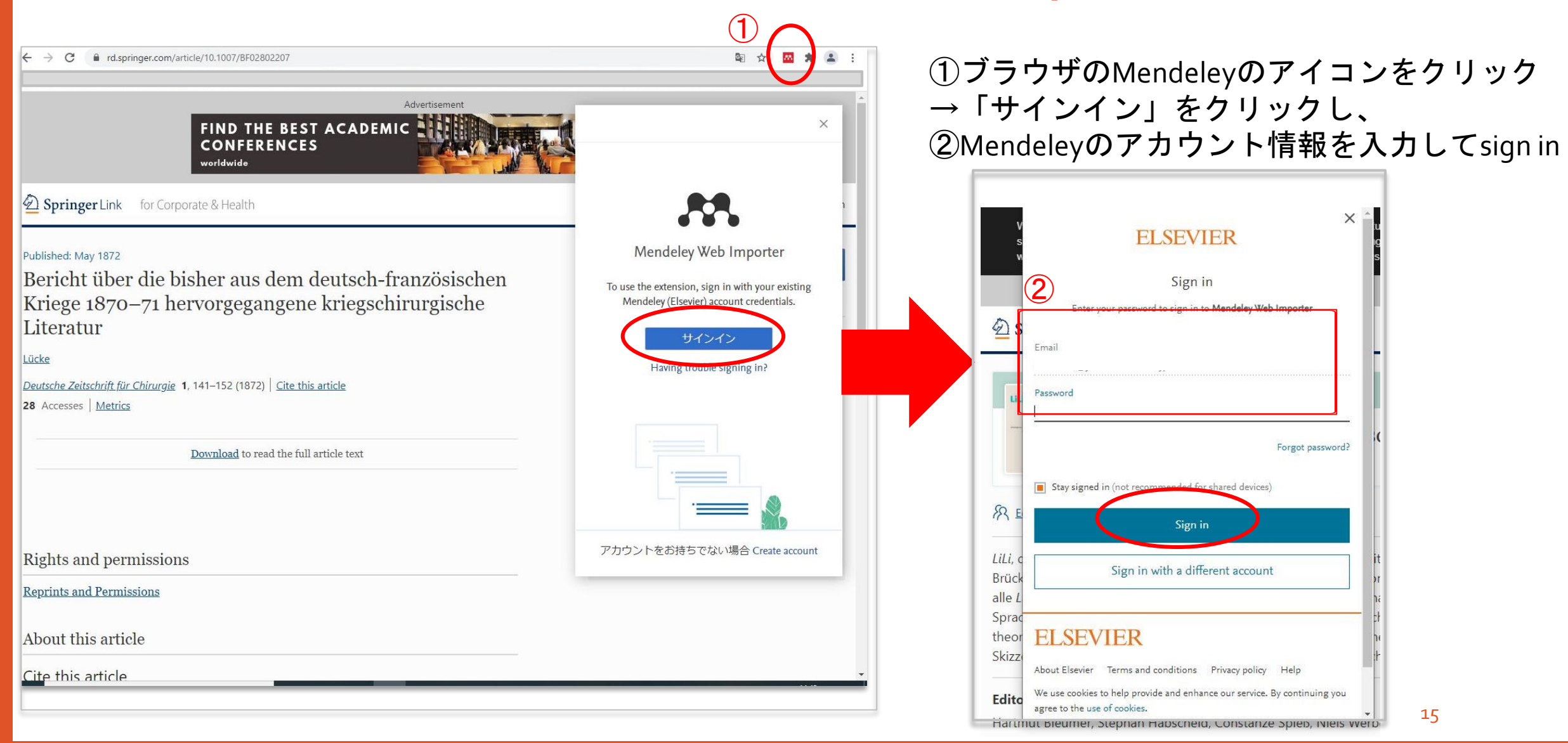

### 7.文献の取り込み方③Web importerの活用2/2

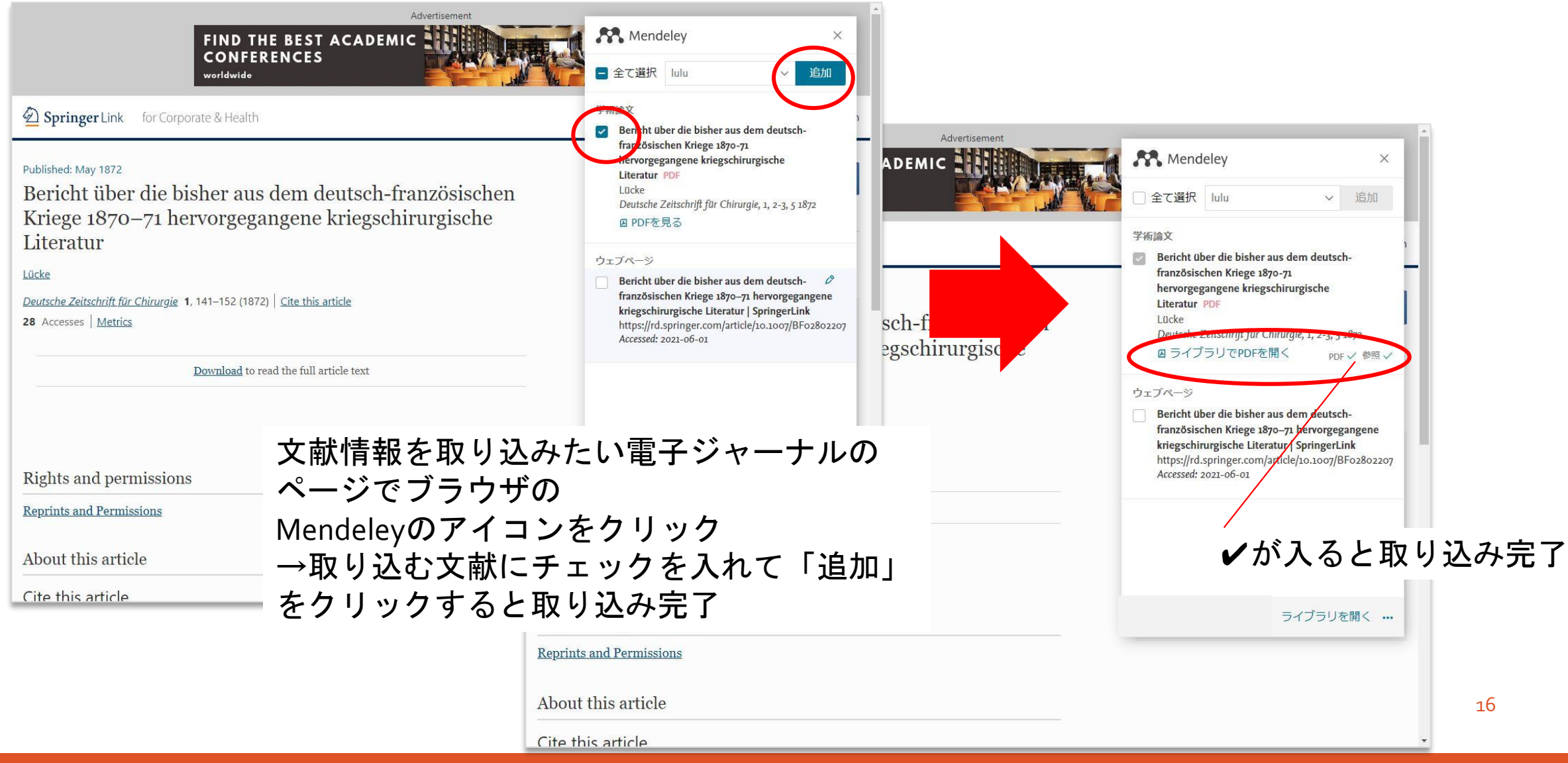

### 文献収集の際のポイント

- CiNii ArticlesやScopusなど
- 文献検索データベースからの文献情報取り込みは
- 本文PDFファイルは含まれない
- →PDFファイルがほしいときは、
- Mendeleyに保存した文献情報に本文へのURLがあるので
- URLからアクセスし、Web importer でPDFを取り込むようにする

### 8.論文PDF閲覧(Web版・デスクトップ版)

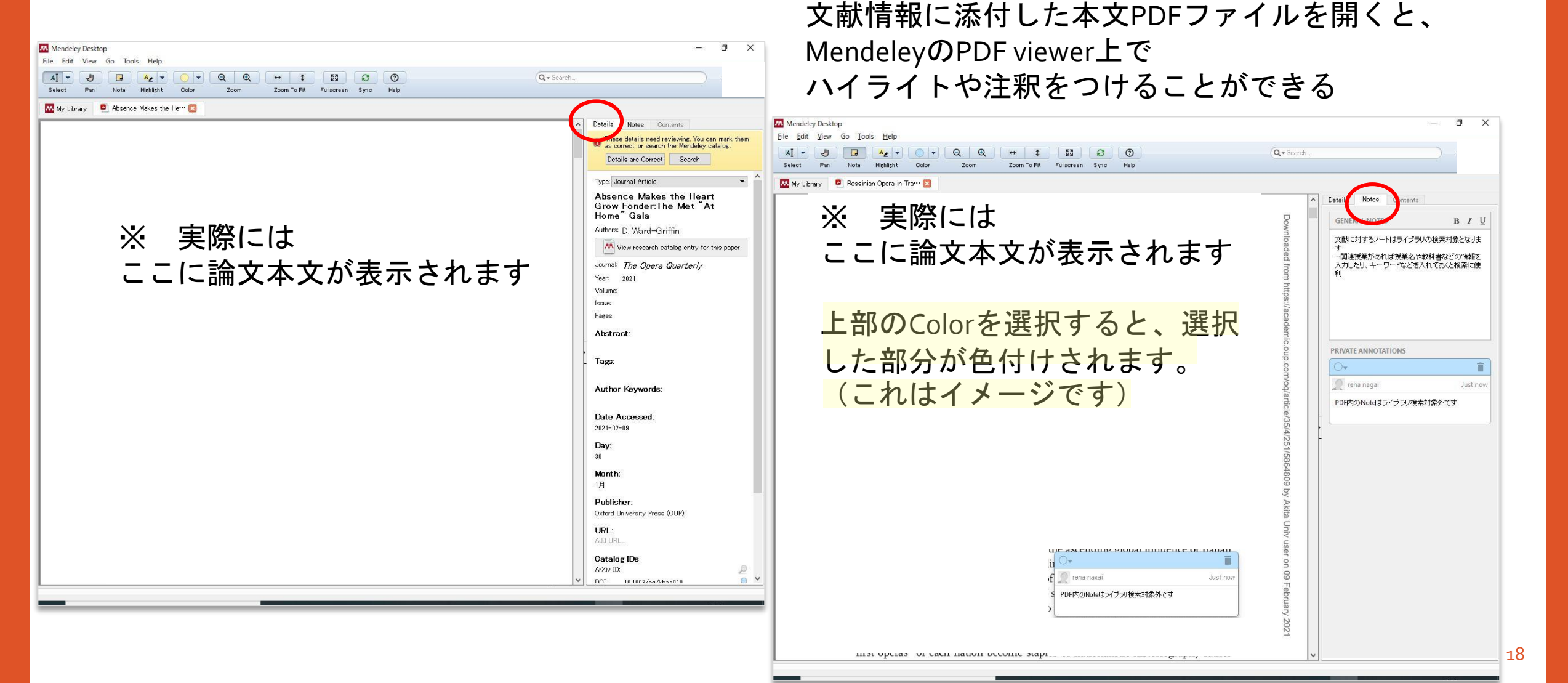

### 8.プライベートグループの作成 (Web版・デスクトップ版)

| Mendeley Desktop           |              |                            |              | 10 <del>-</del> 01 | D | х |
|----------------------------|--------------|----------------------------|--------------|--------------------|---|---|
| File Edit View Tools Help  |              |                            |              |                    |   |   |
|                            |              |                            | Q - Search   |                    |   |   |
| Add Folders Sync Help      |              |                            |              |                    |   |   |
| My Library                 | Create Group |                            |              |                    |   |   |
| All Documents              |              |                            |              |                    |   |   |
| Recently Added             |              |                            |              |                    |   |   |
| L Recently Read            |              |                            |              |                    |   |   |
| Pavorites     Needs Review |              |                            |              |                    |   |   |
| My Publications            |              |                            |              |                    |   |   |
| 🔄 Unsorted                 |              |                            |              |                    |   |   |
| 📜 cinii                    |              |                            |              |                    |   |   |
| 🕕 lulu                     |              |                            |              |                    |   |   |
| 📙 wiley                    |              |                            |              |                    |   |   |
| Create Folder              |              |                            |              |                    |   |   |
| External Library           |              |                            |              |                    |   |   |
| Group                      |              |                            |              |                    |   |   |
| in test                    |              | Invite needs to the group  |              |                    |   |   |
| Create Group               | 6            | invite people to the group |              |                    |   |   |
|                            |              | Email addresses            |              |                    |   |   |
| Trash                      |              | dedi cobesta               |              |                    |   |   |
| All Deleted Documents      |              | ci :                       |              |                    |   |   |
|                            |              | Skip                       | Send Invites |                    |   |   |
| Filter by Authors 👻        |              |                            |              |                    |   |   |
| All                        |              |                            |              |                    |   |   |
|                            |              |                            |              |                    |   |   |
|                            |              |                            |              |                    |   |   |
|                            |              |                            |              |                    |   |   |
|                            |              |                            |              |                    |   |   |
|                            |              |                            |              |                    |   |   |
|                            |              |                            |              |                    |   |   |
|                            |              |                            |              |                    |   |   |
|                            |              |                            |              |                    |   |   |
|                            |              |                            |              |                    |   |   |
|                            |              |                            |              |                    |   |   |
|                            |              |                            |              |                    |   |   |
|                            |              |                            |              |                    |   |   |
|                            |              |                            |              |                    |   |   |
|                            |              |                            |              |                    |   |   |
|                            |              |                            |              |                    |   |   |
|                            |              |                            |              |                    |   |   |
| < >                        |              |                            |              |                    |   |   |
| -                          |              |                            |              |                    |   |   |

Create Groupでグループ名を作成し、 招待したいメンバーのメールアドレスを入力して 招待メールを送る

プライベートグループを作成すると、 グループ内で文献情報や、論文PDF、 記入した注釈の共有ができる。 (実際に研究室のメンバーでグループを作成し "必須論文リスト"を作成しているケースもある)

1グループの最大人数 100名 1ユーザーが作成できるグループ数 1,000

#### 8.Mendeley Citeを用いた 自動引用文献リスト作成方法(Word)1/5 「参考資料」 タブにMendeley-Citeが表示されている

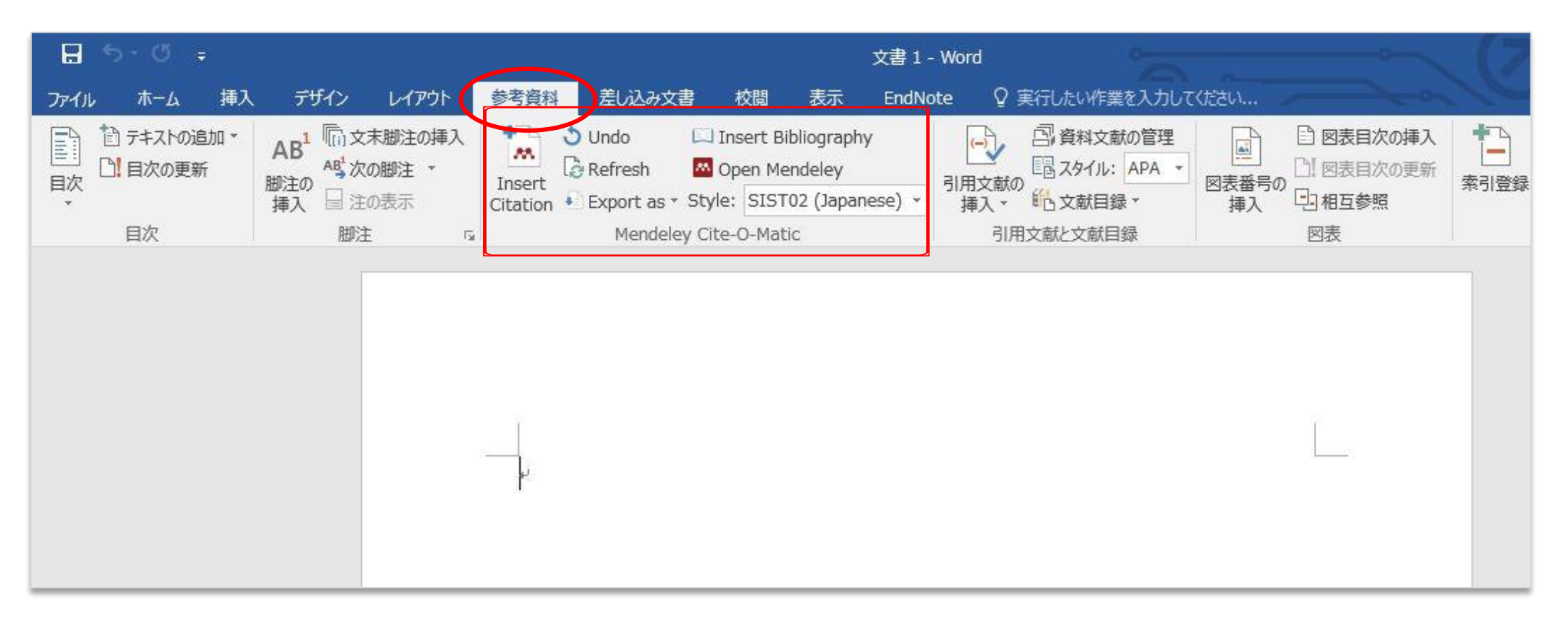

#### 8.Mendeley Citeを用いた 自動引用文献リスト作成方法(Word)2/5 ①スタイルを選択

|                     | 40 年7 年7 年7 年7 年7 年7 年7 年7 年7 年7 年7 年7 年7                                                                                                    | デザインレイアウト        | 参考資料 差し込み文書 校閲 表示 EndNote Q 実行したい作業を入力して                      | てださい                                  |                |
|---------------------|----------------------------------------------------------------------------------------------------|------------------|---------------------------------------------------------------|---------------------------------------|----------------|
| E 5 · 0 -           | 文書 1 - Word                                                                                                    | ■1 □ 文末脚注の挿入     | 3 Undo ロ Insert Bibliography 回 約4文献の管理                        | □ □ 図表目次の挿入                           |                |
| ファイル ホーム 挿入 デザイン    | レイアウト 参考資料 差し込み文書 校閲 表示 EndNote 🖓 実行したい作業を入力してください                                                                                                    | AB<br>AB 次の脚注 *  | Refresh Open Mendeley                                         | □□□□□□□□□□□□□□□□□□□□□□□□□□□□□□□□□□□□□ | - <u>Masia</u> |
|                     | 離社の様目 ・ Daget Dibliography D 高級対大部の管理 D 日の専用方の様目 ・ D 日表:                                                                                                    | 脚注の              | Insert<br>Citation 和 Style: American Psyching T 括3 。 約 文献日晷 7 | 図表番号の「日日万参照」                          | 索引登録           |
|                     |                                                                                                    | /#A □ /Ξ////X/// |                                                               | 挿入 ·전 "田 도》為                          | <b>#</b> 31    |
|                     | Mar Insert Greine Style: American Payothy: 「「An A Mar A Mar A M | HDD2± 1×         | Mendeley Cite-O-Matic 51/HX M/CX M/Eiss                       |                                       | 10%            |
| - 挿入 画 注()<br>日次 脚注 |                                                                                                    |                  |                                                               |                                       |                |
| Hov appr            | American Political Science Association                                                                                                    |                  |                                                               |                                       |                |
|                     | American Psychological Association 7th edition                                                                                                    |                  |                                                               |                                       |                |
|                     | American Sociological Association of the diltion                                                                                                    |                  |                                                               |                                       |                |
|                     | Cite Them Right 10th edition - Harvard                                                                                                    |                  | Citation styles                                               | ×                                     |                |
|                     | IEEE                                                                                                    |                  | Installed Get More Styles Abbreviations About                 |                                       |                |
|                     | Modern Humanities Research Association 3rd edition (note with bibliography)                                                                                                    |                  |                                                               |                                       |                |
|                     | Modern Language Association 8th edition                                                                                                    |                  | (Q)                                                           |                                       |                |
|                     | More Styles                                                                                                    |                  |                                                               |                                       |                |
|                     |                                                                                                    |                  | SIST02 (Japanese)                                             |                                       |                |
|                     |                                                                                                    |                  |                                                               |                                       |                |
|                     |                                                                                                    |                  |                                                               |                                       |                |
|                     |                                                                                                    |                  |                                                               |                                       |                |
|                     |                                                                                                    |                  |                                                               |                                       |                |
|                     |                                                                                                    |                  |                                                               |                                       |                |
|                     |                                                                                                    |                  |                                                               |                                       |                |
|                     | 使用したい人ダイルか                                                                                                    |                  |                                                               |                                       |                |
|                     |                                                                                                    |                  |                                                               |                                       |                |
|                     | - 些にまテされたいときけ                                                                                                    |                  |                                                               |                                       |                |
|                     | 見にないてもないととは                                                                                                    |                  |                                                               |                                       |                |
|                     |                                                                                                    |                  |                                                               |                                       |                |
|                     | More Style 1 2                                                                                                    |                  |                                                               |                                       |                |
|                     |                                                                                                    |                  |                                                               |                                       |                |
|                     | クロックレイ検索する しし                                                                                                    |                  | Download Style: Lines of a                                    | Download                              |                |
|                     | ノブノノレビ快来する                                                                                                    |                  |                                                               | David                                 |                |
|                     |                                                                                                    |                  |                                                               | Done                                  |                |
|                     |                                                                                                    |                  |                                                               |                                       |                |
|                     |                                                                                                    |                  |                                                               |                                       |                |
|                     |                                                                                                    |                  |                                                               |                                       |                |
|                     |                                                                                                    |                  |                                                               |                                       |                |
|                     |                                                                                                    |                  |                                                               |                                       |                |
|                     |                                                                                                    |                  |                                                               |                                       |                |
|                     |                                                                                                    |                  |                                                               |                                       |                |
|                     |                                                                                                    |                  |                                                               |                                       |                |

#### 8.Mendeley Citeを用いた 自動引用文献リスト作成方法(Word)3/5 ②引用文献の検索

文書 1 - Word

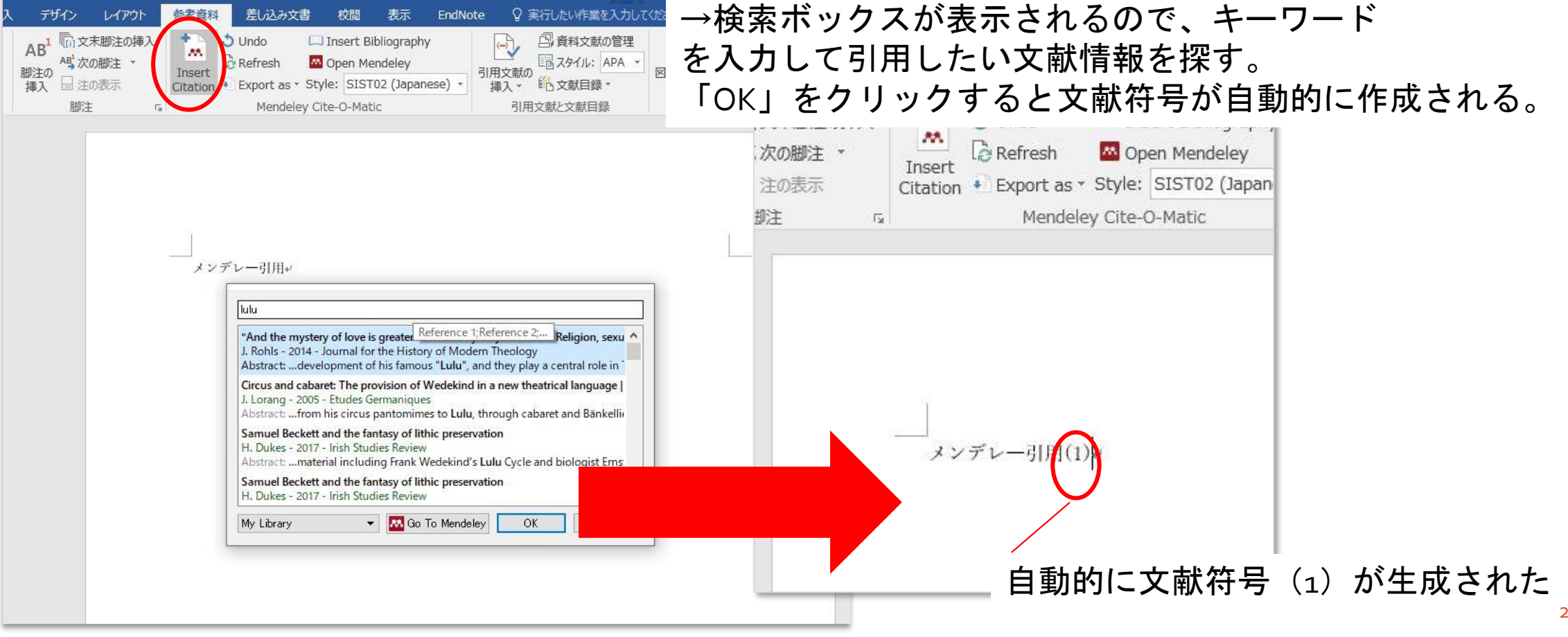

「Insert Citation」をクリック

#### 8.Mendeley Citeを用いた 自動引用文献リスト作成方法(Word) 4/5 ③引用文献リストの作成

|                                                                      |                           |                    |                                              |                                                          | 文書 1 - 1 | Word                                                                                                    |                                                   |             | ~ ~                                                                          |    |
|----------------------------------------------------------------------|---------------------------|--------------------|----------------------------------------------|----------------------------------------------------------|----------|----------------------------------------------------------------------------------------------------|---------------------------------------------------|-------------|------------------------------------------------------------------------------|----|
| デザイン                                                                 | レイアウト                     | 参考資料               | 差し込み文書                                       | 校問 美元                                                    | EndNot   | e 🏿 🛛                                                                                                    | 寝行したい作業を入力して                                      | ください        |                                                                              |    |
| AB <sup>1</sup> (1) 3<br>AB <sup>1</sup> AB <sup>1</sup> 2<br>海入 日 2 | Z末脚注の挿入<br>Rの脚注 ▼<br>主の表示 | Insert<br>Citation | Jndo 🛄 I<br>Refresh 🔤 C<br>Export as + Style | nsert Bibliography<br>Open Mendeley<br>2: SIST02 (Japane | 25e) ×   | <ul> <li>→</li> <li>→</li> <li>→<td><ul> <li>         ·         ·         ·</li></ul></td><td>図表番号の<br/>挿入</td><td><ul> <li>図表目次の挿入</li> <li>図表目次の更新</li> <li>回表目次の更新</li> <li>回相互参照</li> </ul></td><td>素引</td></li></ul> | <ul> <li>         ·         ·         ·</li></ul> | 図表番号の<br>挿入 | <ul> <li>図表目次の挿入</li> <li>図表目次の更新</li> <li>回表目次の更新</li> <li>回相互参照</li> </ul> | 素引 |
| 膨                                                                    | È G                       |                    | Mendeley Cite                                | e-O-Matic                                                |          | 引用                                                                                                    | 文献と文献目録                                           |             | 図表                                                                           |    |

メンデレー引用(1)(2)↩

- (1) Rohls, J. "And the mystery of love is greater than the mystery of death". Religion, sexuality and art - Munich around 1900 | "Und das Geheimnis der Liebe ist größer als das Geheimnis des Todes". Religion, Sexualität und Kunst - München um 1900. Journal for the History of Modern Theology. 2014, vol. 21, no. 1–2, p. 104–147.<sup>4</sup>
- (2) Lorang, J. Circus and cabaret: The provision of Wedekind in a new theatrical language | Cirque et cabaret. L'apport de Wedekind à un nouveau langage théâtral. Etudes Germaniques. 2005, vol. 60, no. 1, p. 61–77.4

#### 「Insert Bibliography」 をクリックすると 引用文献リストが自動的に生成される

#### 8.Mendeley Citeを用いた 自動引用文献リスト作成方法(Word) 5/5 スタイルの変更 文書 1 - Wor ♀ 実行したい作業を入力してください デザイン レイアウト 参考資料 差し込み文書 校閲 表示 EndNote 1 1 1 文末脚注の挿入 👌 Undo Insert Bibliography (-) 2 資料文献の管理 図表目次の挿入 ..... ▲ 次の脚注 -Refresh ■スタイル: APA -[]! 図表目次の更新 Open Mendelev

| ⊟ চ•ত ়             |                                              |                                                                                                    | 文書 1 - Word                                                                                     |                                                                                                    | (7) •                                                             |
|---------------------|----------------------------------------------|----------------------------------------------------------------------------------------------------|-------------------------------------------------------------------------------------------------|----------------------------------------------------------------------------------------------------|-------------------------------------------------------------------|
| ファイル ホーム 挿入         | 、デザイン レイアウト                                  | 参考資料 差し込み文書 校閲 表示                                                                                                    | EndNote Q 実行したい作業を入力して                                                                          |                                                                                                    | ŵł                                                                |
| <ul> <li></li></ul> | AB <sup>1</sup> (同文末脚注の挿入<br>脚注の<br>挿入 目注の表示 | Insert         Oundo         Insert Bibliography           Insert         Refresh         Oper Hendeley           Citation         Export ast Style:         American Psych | <ul> <li>引用文献の管理</li> <li>引用文献の</li> <li>記 スタイル: APA ▼</li> <li>計入▼</li> <li>記 文献目録▼</li> </ul> | <ul> <li>回表目次の挿入</li> <li>回表目次の挿入</li> <li>回表目次の更新</li> <li>回表目次の更新</li> <li>両入</li> <li>回相互参照</li> </ul> | <ul> <li>★引の挿入</li> <li>素引の挿入</li> <li>二</li> <li>素引登録</li> </ul> |
| 目次                  | 脚注 5                                         | Mendeley Cite & Matic                                                                                                    | 引用文献と文献目録                                                                                       | 図表                                                                                                    | 索引                                                                |
|                     |                                              | APA                                                                                                    | 7th                                                                                             |                                                                                                    |                                                                   |

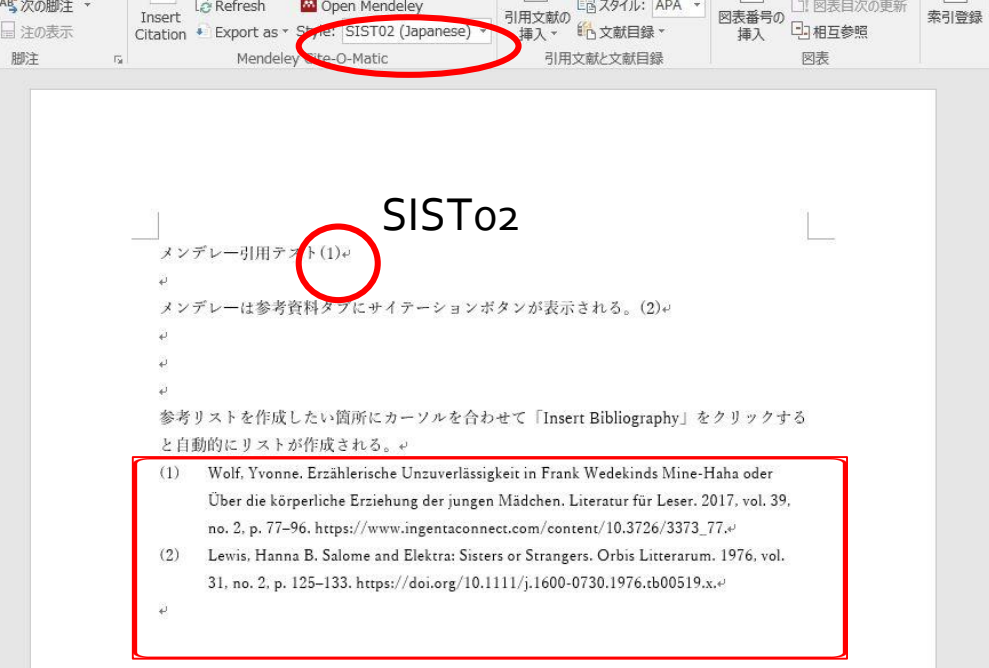

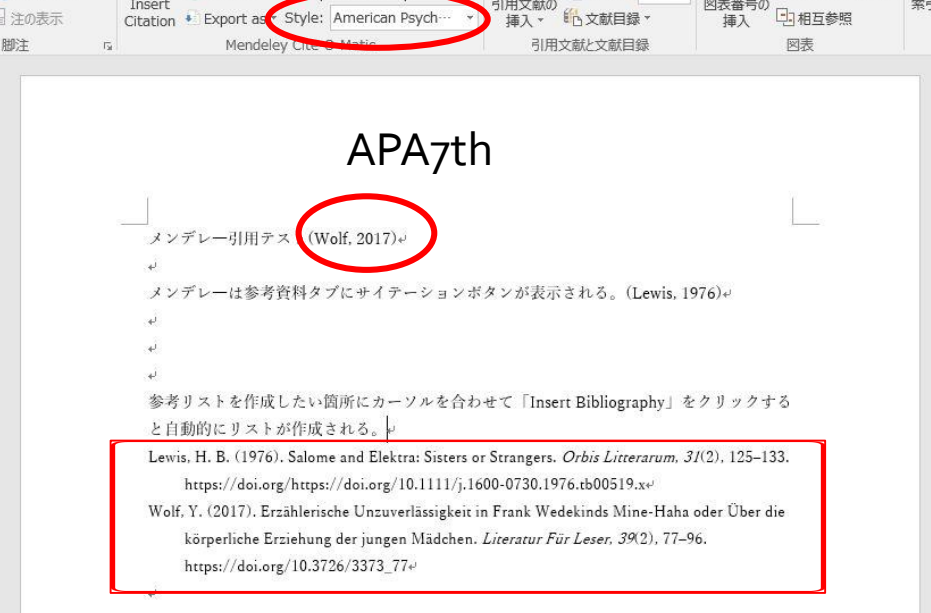

24

#### 9.わからないときは

 下記サイトからクイックレファレンスガイド・講習会動画へアクセス (2021/6/7確認)

https://www.elsevier.com/ja-jp/solutions/mendeley/mendeley-guide